# AccessCourse Выпуск 0.0.1

апр. 01, 2025

# Содержание

| 1 | Предисловие           1.1         Назначение                                                                                                    | 2<br>2<br>2<br>2<br>2 |
|---|----------------------------------------------------------------------------------------------------|-----------------------|
| 2 | Практическое задание 1. Создание пользователей, выдача профилей           2.1         Задание 1. Создание пользователя           2.2         Задание 2. Выдача профилей доступа                                          | <b>2</b><br>2<br>4    |
| 3 | Практическое задание 2. Доступ к приложениям           3.1         Задание 1. Создание пользователя           3.2         Задание 2. Настройка доступа к пунктам меню приложения                                         | 5<br>5<br>8           |
| 4 | Практическое задание 3. Доступ к работе с объектами Системы           4.1         Задание 1. Настройка доступа к чтению и редактированию объектов           4.2         Задание 2. Настройка доступа к атрибутам объекта | <b>10</b><br>10<br>12 |
| 5 | Практическое задание 4. Настройка прав на состояния<br>5.1 Задание. Настройка прав доступа на переводы состояний договоров                                                                                               | <b>13</b><br>13       |
| 6 | <b>Практическое задание 5. Настройка дискретного доступа</b><br>6.1 Задание. Настройка дискретного доступа                                                                                                    | <b>15</b><br>15       |
| 7 | Самостоятельные практические задания           7.1         Задание 1           7.2         Задание 2                                                                                                    | <b>18</b><br>18<br>18 |

## 1 Предисловие

#### 1.1 Назначение

Курс по администрированию полномочий пользователей по Системе Global.

#### 1.2 Аудитория

Курс предназначен для:

- Аналитиков Системы
- Администраторов Системы

#### 1.3 Общее описание курса

В ходе данного курса слушатель познакомится с основной информацией по созданию в Системе учетных записей пользователей. В рамках курса будут рассмотрено создание карточки пользователя, связь с записями физических лиц и сотрудников, выдача готового профиля и самостоятельная настройка профилей и ролей. Полученные теоретические знания слушатель сможет закрепить в процессе выполнения самостоятельных практических занятий.

#### 1.4 Руководство пользователя

Дополнительная справочная информация доступна в руководстве по администрированию полномочий

# 2 Практическое задание 1. Создание пользователей, выдача профилей

#### 2.1 Задание 1. Создание пользователя

Создайте карточку пользователя. Свяжите ее с карточкой физического лица и создайте запись сотрудника. Для выполнения задания необходимо:

• В справочнике пользователей выделить группу, к которой будет отнесен пользователь, выполнить операцию создания.

| C ♪ ¾ -                  | 1 - 1          | 🛛 🗙 🜔 -                                                                                                    | 🛉 🗓 🗹 🖬          | ) 🗹 · 🖻 🎌 - 🍸 | • 🚺                  |  |
|--------------------------|----------------|----------------------------------------------------------------------------------------------------|------------------|---------------|----------------------|--|
| аименование              | Учетная запись |                                                                                                    |                  | - D           | 10                   |  |
| тображать неиспользуемые | Отображать заб |                                                                                                    |                  |               |                      |  |
| аименование              | Учетная запись | Физическое лицо                                                                                                    | Пользователь заб |               | йелоо имаяал неинаро |  |
| Все пользователи         | ^              |                                                                                                    |                  | 2. Создать    |                      |  |
| Администраторы           | _              |                                                                                                    |                  | попьзователя  |                      |  |
| Аудиторы                 |                |                                                                                                    |                  |               |                      |  |
| К                        |                |                                                                                                    |                  |               |                      |  |
| Обычные                  |                |                                                                                                    |                  |               |                      |  |
| Бухгалтерия              | _              |                                                                                                    |                  |               |                      |  |
| Закупщики                |                | _                                                                                                    |                  |               |                      |  |
| Контроль                 |                |                                                                                                    |                  |               |                      |  |
| Корп секретари           |                |                                                                                                    |                  |               |                      |  |
| Руководство              |                |                                                                                                    |                  |               |                      |  |
| Склад                    | _              |                                                                                                    |                  |               |                      |  |
| Служба Безопасности      | _              |                                                                                                    |                  |               |                      |  |
| Снабженцы                |                |                                                                                                    |                  |               |                      |  |
| Строители                |                |                                                                                                    |                  |               |                      |  |
| Технологи                |                |                                                                                                    |                  |               |                      |  |
| Финансисты 1. Выбрать    |                |                                                                                                    |                  |               |                      |  |
| Энергетики СОУЛЛУ        |                |                                                                                                    |                  |               |                      |  |
| Юристы                   |                |                                                                                                    |                  |               |                      |  |
| Шаблоны                  |                | _                                                                                                    |                  |               |                      |  |
| LDAP - Active Directory  |                |                                                                                                    |                  |               |                      |  |
| Избранное                |                |                                                                                                    |                  |               |                      |  |
|                          |                |                                                                                                    |                  |               |                      |  |
|                          |                |                                                                                                    |                  |               |                      |  |
|                          |                |                                                                                                    |                  |               |                      |  |
|                          |                | and the second second s |                  |               |                      |  |
|                          | -              |                                                                                                    |                  |               |                      |  |
|                          |                |                                                                                                    |                  |               |                      |  |
|                          |                |                                                                                                    |                  |               |                      |  |
|                          |                | Second Second Se |                  |               |                      |  |

Пользователи 🗷

• В открывшейся карточке заполнить поле «Учетная запись» — это логин, под которым будет авторизовываться пользователь. При создании пароль устанавливается равным логину. Открыть справочник физических лиц и либо выбрать одну из уже имеющихся карточек физических лиц, либо создать новую.

| × 🔒 🤁 🗄                                                     | •• 🖬 🖬                                                                                                    | *- 0                                      | - 🚺        |                                                         |                          |              |       |               |            |        |                                        |                 |            |
|-------------------------------------------------------------|----------------------------------------------------------------------------------------------------|-------------------------------------------|------------|---------------------------------------------------------|--------------------------|--------------|-------|---------------|------------|--------|----------------------------------------|-----------------|------------|
| Учетная запись                                              | ivanovTUTORIAL                                                                                                    |                                           | Тип        | Внутре                                                  | нний пол                 | пьзователь   | ~     |               |            |        |                                        |                 |            |
| Супер-пользователь                                          | <ul> <li>Image: A start of the start of the start of</li></ul> |                                           | Физическо  | е лицо                                                  |                          |              | 🗅     |               |            |        |                                        |                 |            |
| Пользователь заблокиров                                     | ан 🗌 🛛 🦰                                                                                                    |                                           | Группа     | руппа Все пользователи                                  |                          |              |       |               |            |        |                                        |                 |            |
| Список приложений огран<br>Пароль<br>Обязательное наличие с | Обязатели                                                                                                    | Обязательное наличие бухв и цифр в пароле |            |                                                         | 2. Открыть<br>справочник |              |       |               |            |        |                                        |                 |            |
| Пользователь должен см                                      | енить пароль автор                                                                                                    | изации 🖌                                  | Минималь   | Минимальное количество символов в пароле фИЗИЧЕСКИХ ЛИЦ |                          |              |       |               |            |        |                                        |                 |            |
| Шаблон                                                      | Физические ли                                                                                                    | ца                                        |            |                                                         |                          |              |       |               |            |        | J                                      |                 |            |
| Ивляется шаблоном<br>Шаблон по умолчанию                    | 20                                                                                                    | ] 🗊 🗹                                     | <b>₽</b> . | <u>-</u> ]                                              |                          |              |       |               |            |        |                                        |                 |            |
| <ul> <li>Active Directory</li> </ul>                        | Код                                                                                                    |                                           | Фами       | лия                                                     |                          |              | ИНН   |               | Отображать | неиспо | льзуемые 🗌                             | Не является сот | рудником 🗌 |
|                                                             | Подразделение                                                                                                    |                                           | 2. Duran   | ть ··· x ОФС                                            |                          | <b>х</b> ОФС |       |               | ··· X      |        | 📗 Только с указанными пользователями 🗌 |                 | телями 🗌   |
| Профили доступа                                             | Код                                                                                                    | Фамилия                                   | 3. BBIIDIH |                                                         |                          | инн          | снилс | Дата рождения | Пол        | Mec    | го рождения                            | Гражданство     | Примечание |
| 🗋 Код 🔺                                                     | 0001                                                                                                    | Петров                                    | создани    |                                                         |                          |              |       |               | м          |        |                                        |                 | ^          |
| Ω                                                           | 0002                                                                                                    | Копейкин                                  | создани    | ^                                                       |                          |              |       |               | м          |        |                                        |                 |            |
| <u> </u>                                                    | 0005                                                                                                    | Безопасников                              | Мафусаил   | Сергеевич                                               |                          |              |       |               | м          |        |                                        |                 |            |
| Z                                                           | 0011                                                                                                    | Белобородов                               | Андрей     | Вениаминови                                             | ч                        |              |       |               | м          |        |                                        |                 |            |
| 0                                                           | 0009                                                                                                    | Снабженцев                                | Алексей    | Сергеевич                                               |                          |              |       |               | м          |        |                                        |                 |            |
| <b>•</b>                                                    | 0012                                                                                                    | Севастьянов                               | Олег       | Петрович                                                |                          |              |       |               | м          |        |                                        |                 |            |
|                                                             | 0010                                                                                                    | Сергеев                                   | Виктор     | Иванович                                                |                          |              |       |               | ж          |        |                                        |                 |            |
|                                                             | 0014                                                                                                    | Пользователь 02                           | Сергей     | Сергеевич                                               |                          |              |       |               | м          |        |                                        |                 |            |
|                                                             | 0015                                                                                                    | Пользователь 03                           | Сергей     | Сергеевич                                               |                          |              |       |               | м          |        |                                        |                 |            |
|                                                             | 0016                                                                                                    | Пользователь 04                           | Сергей     | Сергеевич                                               |                          |              |       |               | м          |        |                                        |                 |            |
|                                                             | 0004                                                                                                    | Иванов                                    | Александр  | Александров                                             | ич                       |              |       |               | м          |        |                                        |                 |            |
|                                                             | 0018                                                                                                    | Воробьев                                  | Алексей    | Юрьевич                                                 |                          |              |       |               | м          |        |                                        |                 |            |
|                                                             | 0006                                                                                                    | Правов                                    | Правильный | Правович                                                |                          |              |       |               | м          |        |                                        |                 |            |
|                                                             | 0007                                                                                                    | Любимова                                  | Любовь     | Эдуардовна                                              |                          |              |       |               | ж          |        |                                        |                 |            |
|                                                             | 0021                                                                                                    | Пользователь 09                           | Сергей     | Сергеевич                                               |                          |              |       |               | М          |        |                                        |                 |            |

• В созданной и открытой карточке физического лица заполнить основные данные; на закладке «Сотрудник» создать и заполнить запись. Подтвердить ввод операцией «Выбор».

| × 🔒 😂 🖽 🖬 🖻 🔆 🕕 🖡                                 | ]                                           |                                |                                |                   |
|---------------------------------------------------|---------------------------------------------|--------------------------------|--------------------------------|-------------------|
| Учетная запись ivanovTUTORIAL                     | Тип Внутренний пользователь                 | ~                              |                                |                   |
| Супер-пользователь                                | Физическое лицо                             |                                |                                |                   |
| Пользователь заблокирован                         | Группа Все пользователи                     |                                |                                |                   |
| Список приложений ограничен правами ролей 🗌       |                                             |                                |                                |                   |
| Пароль                                            |                                             |                                |                                |                   |
| Обязательное наличие специальных символов         | Обязательное наличие букв и цифр в пароле   |                                |                                |                   |
| Пользователь должен сменить пароль авторизации    | минимальное количество символов в пароле    |                                |                                |                   |
| Является шаблоном                                 |                                             |                                |                                |                   |
| Шаблон по умолчанию 门 🚺 😂 🗋 🏛 🗹 🜓                 | T 🗸 🚺                                       |                                |                                |                   |
| <ul> <li>Active Directory</li> <li>Код</li> </ul> | Фамилия                                     | инн                            | еиспользуемые 🗌 Не явл         | яется сотрудником |
| Подразд Null Null                                 |                                             | 1. Заполниты                   |                                |                   |
| Профили доступа Код 💦 Null Null Null              |                                             | основные данн                  | ые                             | 8                 |
| С Код - 0001 3                                    |                                             | физ.лица                       |                                |                   |
|                                                   |                                             |                                |                                |                   |
| Фамилия Иванов                                    |                                             |                                |                                |                   |
| 0000 Имя Иван                                     |                                             |                                |                                |                   |
| Отчество Иванович                                 |                                             |                                |                                |                   |
| Полное имя Иванов Иван Ие                         | занович                                     | Инициалы И.И.                  | Код                            |                   |
| Дата рождения                                     | I ИНН                                       |                                |                                |                   |
|                                                   | • СНИЛС                                     |                                |                                |                   |
| 2 Создать и                                       |                                             |                                |                                |                   |
| Заполнить                                         |                                             |                                |                                |                   |
| Запись о                                          | ания использования                          |                                |                                |                   |
| Сотруднике Способы свя                            | зи Документы физ. лица Банковские реквизить | Клонения ФИО Характеристики    | Размеры одежды и обуви для СИЗ |                   |
| С Табельный номер Основ                           | вное ме 🔺 Организация 💦 Код подразделения   | Подразделение Должность(Справо | Должность(Текст) 🛛 Дата приема | Дата увольнения   |
| 0021 0011                                         | <ul> <li>АО "Предприятие" 5100</li> </ul>   | СМТ-1 Специалист               | Специалист 01.02.2023          | ^                 |
| 0030                                              |                                             |                                |                                |                   |
|                                                   |                                             |                                |                                |                   |
| 0031                                              |                                             |                                |                                |                   |

• Авторизоваться в системе от имени созданного пользователя. Проверить, что ему не доступно ни одно приложение, поскольку ему еще не выдан ни один профиль доступа.

#### 2.2 Задание 2. Выдача профилей доступа

Выдайте пользователю готовый профиль доступа. Для выполнения задания необходимо:

• На закладке «Профили роли» выполнить операцию добавления. Найти в справочнике профилей нужный, подтвердить выбор. Применить изменения операцией «Пересчитать индексацию объектных привилегий для текущего пользователя».

| 🖪 × 🔒 i                              | C 🖂 🛃 🖻 🗄                   | ×. 🔒 .      |                                |                              |                                  |          |  |
|--------------------------------------|-----------------------------|-------------|--------------------------------|------------------------------|----------------------------------|----------|--|
|                                      | aranov/TITOPIAI             | Tun         |                                | 2003700                      | -                                |          |  |
|                                      | Wallow FOT ORCAL            | 1411        | внутренний поль                | SUBULE/IB                    |                                  |          |  |
| супер-пользователь                   |                             |             |                                |                              |                                  |          |  |
| Пользователь заблокиров              | ан 🗌                        | 4. TIP/IN   | е пользовател                  | И                            |                                  |          |  |
| Список приложений огран              | ничен правами ролей 📃       | измен       | ения                           |                              |                                  |          |  |
| Пароль<br>Обязательное наличие си    | пециальных символов         | 0           | бязательное наличие букв и циф | р в пароле                   |                                  |          |  |
| Пользователь должен см               | иенить пароль авторизации 🗹 | м           | инимальное количество символо  | ов в пароле                  |                                  |          |  |
| Шаблон                               |                             |             |                                |                              |                                  |          |  |
| Является шаблоном                    | Профили                     |             |                                |                              |                                  |          |  |
| Шаблон по умолчанию                  | <i>⊙</i> _                  |             | 35 🗄 - 🖸 🗋                     | 1 🔟 🗹 🕶 🛛                    | 🏼 🖻 💥 - 💙 - 🏮                    |          |  |
| <ul> <li>Active Directory</li> </ul> | Код Наименова               | ние         | Код                            |                              | Наименование приложе             |          |  |
|                                      | Тип 🗸 🗙 Группа              | ··· 🗙       | Кол                            | Наименование                 |                                  | Описание |  |
| Профили доступа                      | Отображать неиспользуемые   |             | PrtAccess                      | Лоступ к приложению "Управл  | ение имуществом"                 |          |  |
| 🗋 Код 🔺                              | Наименование Тип кла        | ассификации | SettingAccess                  | Лоступ к приложению "Настрой | йка системы"                     |          |  |
|                                      | 😑 Все профили               | ^           | SrmProfile                     | Лоступ к при ению "Регисти   | рация в системе взаимолействия с |          |  |
|                                      | Администра-                 |             | Srmilser                       | Доступ к приложен            |                                  |          |  |
|                                      |                             |             | Shirosof                       | doer in k hprotoxen          | Посто постарщика                 | <b>ר</b> |  |
| <b>O</b> 1.                          | . Открыть                   |             |                                |                              | 2. Найти и                       |          |  |
|                                      | список                      |             |                                |                              | выбрать                          |          |  |
|                                      | рофилей                     |             |                                |                              | требуемый                        |          |  |
|                                      | <b>ФУНКЦИОНА</b> Л          |             |                                |                              | профиль                          |          |  |
|                                      | Избранное                   |             |                                |                              | профиль                          |          |  |
|                                      | hoopannoe                   |             |                                |                              |                                  |          |  |
|                                      |                             |             |                                |                              |                                  |          |  |
|                                      |                             |             |                                |                              |                                  |          |  |
|                                      |                             |             |                                |                              |                                  |          |  |
|                                      |                             |             |                                |                              |                                  |          |  |

 Авторизоваться в системе от имени данного пользователя и проверить, что доступны ему соответствующие приложения. В случае, если пользователю доступно несколько приложений, при авторизации будет отображен интерфейс выбора приложения. Если доступно только одно приложение, выбор будет пропущен.

# 3 Практическое задание 2. Доступ к приложениям

#### 3.1 Задание 1. Создание пользователя

Создайте профиль и роль, дающие доступ к приложению «Управление договорной деятельностью». Выдайте профиль своему пользователю.Для выполнения задания необходимо:

• В справочнике профилей (Доступ -> Профили) выбрать группу, к которой будет отнесен профиль и выполнить операцию создания.

| Сервис Доступ Настройки Настройки склад | а Отчеты Помощь                                                                                                    |                                            |                                           |   |
|-----------------------------------------|----------------------------------------------------------------------------------------------------|--------------------------------------------|-------------------------------------------|---|
| C ₽ % +                                 | 월 - 🗒 🗙 🕯                                                                                                    | 2 🗋 🗊 🗹 🖽 🖣 🌌                              | T 🔽 - 🚺                                   |   |
| аименование                             | Kon                                                                                                    |                                            | Нанианование                              |   |
| Отображать неиспользуемые               | Kon                                                                                                    | Наименование                               | Описание                                  |   |
| аименование                             | AdminProfile                                                                                                    | Anunuerostop                               | Onncanne                                  |   |
| Все профили                             | A Btk Alart Allicore PO                                                                                                    | Получение оповещений (поллиска Все         |                                           |   |
| Администраторы                          | Btk Alart AllUcars Sand                                                                                                    | Отполичение оповещении (подписка все       | 2. Создать                                |   |
| Профили доступа CNT                     | PRO sEditProjecté coors                                                                                                    | Управка сообщения (подписка все            | профиль                                   |   |
| Профили доступа mes                     | PRO_relief of economic and a second second s | Парина правани доступа к проектам          |                                           |   |
| Профили доступа WF                      | PRO_ISuperoser                                                                                                    | Полный доступ к редактированию объектов    |                                           | / |
| Профили ОФС                             | Wi_birkedactor_profile                                                                                                    | профиль редактора директории               | Annual and a second second                |   |
| Профиль А                               | wt_boss                                                                                                    | Сэд руководитель                           | основной профиль для работы с СЭД         |   |
| Профиль В                               | cnt_DeleteAllCoordinators                                                                                                    | профиль с ролью на удаление                | профиль с ролью на удаление согласующих в |   |
| Профиль С                               | cnt_cancompleteAnyl ask                                                                                                    | Профиль с ролью на выполнение любои задачи | Профиль с ролью на на выполнение лютои    |   |
| Системные профили                       | cnt_contract_curator                                                                                                    | Куратор или участник согласования договора | Основной профиль для работы с договорами  |   |
| Функциональные профили                  | mes_max                                                                                                    | Полный доступ к Производству               |                                           |   |
| Избранное                               | pOFS_102                                                                                                    | TEST Отдел организации закупочных процедур |                                           |   |
|                                         | pOFS_103                                                                                                    | Корпоративный Секретарь                    |                                           |   |
|                                         | pOFS_1053                                                                                                    | Отдел контроля качества                    |                                           |   |
|                                         | pOFS_1054                                                                                                    | _                                          |                                           |   |
|                                         |                                                                                                    | ро пожарной безопасности ГО и ЧС           |                                           |   |
|                                         |                                                                                                    | чальник отдела материально-технического    |                                           |   |
|                                         | 1. Выделить группу                                                                                                    | стовый ОФС для Рассылки                    |                                           |   |
|                                         | l                                                                                                    | ректор по производству                     |                                           |   |
|                                         | pOFS_253                                                                                                    | ЗГД по качеству и развитию производственно |                                           |   |
|                                         | pOFS_254                                                                                                    | ЗГД по качеству и развитию производственно |                                           |   |
|                                         | pOFS_303                                                                                                    | ЗГД по газотурбинному производству         |                                           |   |
|                                         | pOFS_304                                                                                                    | Главный инженер                            |                                           |   |
|                                         | pOFS_305                                                                                                    | ЗГД по управлению персоналом и             |                                           |   |
|                                         | pOFS_306                                                                                                    | ЗГД по безопасности                        |                                           |   |
|                                         | pOFS_352                                                                                                    | тп                                         |                                           |   |
|                                         | pOFS_353                                                                                                    | TOF1                                       |                                           |   |
|                                         | pOFS_452                                                                                                    | TEST OF9                                   |                                           |   |
|                                         | pOFS_502                                                                                                    | TEST Администрация ГТП                     |                                           |   |
|                                         | pOFS 503                                                                                                    | TEST Технический отдел ГТП                 |                                           |   |

- Пользователи 🛞 Пользователь 1snab 🛞 Пользователь 2econom 🛞 Профили 🖲
  - В созданной карточке указать код и наименование, на закладке «Пользователи» добавить пользователей профиля.

| Профиль Дос  | туп к приложе   | ению Управлени        | е договорной д    | деятельностью     | (обучение).                |  | JX    |  |
|--------------|-----------------|-----------------------|-------------------|-------------------|----------------------------|--|-------|--|
| 30           | <b>→</b>        | ≫ • ① •               |                   |                   |                            |  |       |  |
| Код          | cntAccess       |                       |                   |                   |                            |  |       |  |
| Наименование | Доступ к прилож | ению Управление д     | оговорной деятелы | ностью (обучение) |                            |  |       |  |
| Группа       | Профили ОФС     |                       |                   |                   |                            |  | ••• ] |  |
| Описание     | а Пользова      | 2                     |                   |                   | 1. Заполнить<br>информацию |  |       |  |
| <u>-</u> y   | четная запись   | Фамилия               | Имя               | Отчество          | Пользователь заблокирован  |  |       |  |
| 11           | anovTUTORIAL    | Иванов                | Иван              | Иванович          |                            |  | ^     |  |
| 2            | 3. Д<br>поль    | ]обавить<br>зователей |                   |                   |                            |  |       |  |

• В нужной группе справочника ролей (Доступ -> Роли) создать новую роль.

| Сервис Доступ Настройки Настройки склада Отчеты Помощь |   |                          |                              |              |
|--------------------------------------------------------|---|--------------------------|------------------------------|--------------|
| <i>€ P</i> <b>%</b>  -                                 |   | 🔓 - 🖹 🗙                  | 😂 🗋 🟛 🗹                      | 亚 🖣 🖬 🏲 - 🚦  |
| Наименование                                           |   | Кол                      |                              | Наименование |
| Отображать неиспользуемые                              |   | Кол                      | Наименование                 |              |
| Наименование                                           |   | cnt ann                  | Лоступ к АРМ Управление дого | 2 Создать    |
| 😑 Все роли                                             | ^ | cnt_del_cor              | Удаление согласующих         | 2. Соодать   |
| Роли доступа А                                         |   | canCompleteAnvTask       | Замещение исполнителя любой  | запись       |
| Роли доступа В                                         |   | currentipleter tily rusk | занещение исполнителя любой  |              |
| Роли доступа С                                         |   |                          |                              |              |
| Роли модуля Договоров                                  |   |                          |                              |              |
| Роли модуля Документооборо                             |   |                          |                              |              |
| Роли модуля Производство                               |   |                          |                              |              |
| Роли ОФС 1. ВЫОРАТЬ                                    |   |                          |                              |              |
| Роли stk Группу                                        |   |                          |                              |              |
| Роли stm                                               |   |                          |                              |              |
| <ul> <li>Системные роли</li> </ul>                     |   |                          |                              |              |
| Избранное                                              |   |                          |                              |              |

• В открывшейся карточке роли указать код и наименование, на закладке «Профили роли» выбрать ранее созданный профиль. На закладке «Пользователи роли» автоматически будут указаны все пользователи, обладающие хотя бы одним из профилей, соотнесенных с данной ролью.

|             | ୖ ਦ 🔣 🔆 🕕 -                                        | •                   |                   |            |        |                  |                               |                        |   |
|-------------|----------------------------------------------------|---------------------|-------------------|------------|--------|------------------|-------------------------------|------------------------|---|
| Код         | CntAccessTutorial                                  |                     |                   |            |        |                  |                               |                        |   |
| Наименовани | е Базовый доступ к управлению договорение          |                     |                   |            |        |                  |                               |                        |   |
| группа      | Функциональные роли                                | 1.1                 | Ввести            |            |        |                  |                               |                        |   |
| Описание    |                                                    | инфо                | ормацию           |            |        |                  |                               |                        |   |
|             |                                                    |                     | · ·               |            |        |                  |                               |                        |   |
|             | 2                                                  |                     | 1                 |            |        |                  |                               |                        |   |
| Права роли  | <ol> <li>Приложения, доступные для роли</li> </ol> | Профили роли        | Пользователи роли | Дискретный | доступ | Доступ к складам | Доступ к операциям по заказам | Доступ по организациям |   |
| Код         | Наименование                                       |                     | c                 | Описание   |        |                  |                               |                        |   |
| T tAcce     | ss Доступ к приложению Управление                  | договорной деятельн | остью (обучение)  |            |        |                  |                               |                        | ^ |
| ZA          | <u> </u>                                           |                     |                   |            |        |                  |                               |                        |   |
| ~           |                                                    |                     |                   |            |        |                  |                               |                        |   |
| <b>≥</b> 3. | Добавить                                           |                     |                   |            |        |                  |                               |                        |   |
|             | профиль                                            |                     |                   |            |        |                  |                               |                        |   |
|             | J                                                  |                     |                   |            |        |                  |                               |                        |   |
|             |                                                    |                     |                   |            |        |                  |                               |                        |   |

• На закладке «Приложения, доступные для роли» отметить доступность приложения «Управление договорной деятельностью», после чего выполнить операцию «Пересчитать индексацию системных привилегий для всех пользователей роли».

| ервис доступ настро      | ики Настроики с                 | клада Отчеты Помощь       |                                          |                              |  |  |  |  |  |  |
|--------------------------|---------------------------------|---------------------------|------------------------------------------|------------------------------|--|--|--|--|--|--|
| l 🖸 🏹 🖽 🏻                |                                 |                           |                                          |                              |  |  |  |  |  |  |
| contract_base            |                                 |                           |                                          |                              |  |  |  |  |  |  |
| менование Базовый доступ | к Управлению Догово             | рами                      |                                          |                              |  |  |  |  |  |  |
| ппа Роли модуля Дог      | оворов                          | 2. Пер                    | есчитать                                 |                              |  |  |  |  |  |  |
| сание                    |                                 | индексацию                |                                          |                              |  |  |  |  |  |  |
|                          |                                 |                           |                                          |                              |  |  |  |  |  |  |
|                          |                                 | )(                        |                                          |                              |  |  |  |  |  |  |
| рава роли Приложени      | ія, дост <mark>у</mark> пные дл | я роли Профили роли П     | ользователи роли 📗 Доступ к складам 📗    | Доступ к операциям по заказа |  |  |  |  |  |  |
| Наменование              |                                 |                           | Систем                                   | ное имя                      |  |  |  |  |  |  |
| Наменование              |                                 | Системное имя             | Не распространяются настройки администри | оо Доступно                  |  |  |  |  |  |  |
| Управление бизнес-проце  | сами                            | Bpm_MainMenu              | •                                        |                              |  |  |  |  |  |  |
| АРМ Управление договорн  | ой деятельностью                | Kmz_ContractMenu          |                                          |                              |  |  |  |  |  |  |
| Интеграция и репликация  |                                 | Rpl_ReplicatorMainMenu    | <b>v</b>                                 |                              |  |  |  |  |  |  |
| Общий центр обслуживан   | я                               | Oco_MainMenu              | ✓                                        |                              |  |  |  |  |  |  |
| АРМ ПДБ цеха (старый)    |                                 | Mes_PlanDispatchMainMenu  | ✓                                        |                              |  |  |  |  |  |  |
| Управление проектами     |                                 | Pro_MainMenu              | ✓                                        |                              |  |  |  |  |  |  |
| Управление качеством (су | достроение)                     | Mes_QualityMenu           | ✓                                        |                              |  |  |  |  |  |  |
| Управление договорной де | ятельностью                     | Cnt_MainMenu              | <ul><li>✓</li></ul>                      |                              |  |  |  |  |  |  |
| Настройка системы        |                                 | Btk_ConfiguratorMainMenu  | ✓                                        |                              |  |  |  |  |  |  |
| Управление производство  | и (судоремонт)                  | Mrt_MainMe                |                                          |                              |  |  |  |  |  |  |
| Управление инструментом  | и оснасткой                     | Tls_InstrAnd              | Отметить                                 |                              |  |  |  |  |  |  |
| АРМ Администратора       |                                 | Кmz_Adminis ДО            | ступность                                |                              |  |  |  |  |  |  |
| Управление закупочными   | процедурами                     | Prs_PurchPrc DD           | ипожения                                 |                              |  |  |  |  |  |  |
| Управление денежными ср  | едствами                        | Pm_MainMen                |                                          |                              |  |  |  |  |  |  |
| Администратор            |                                 | Btk_AdministratorMainMenu | ×                                        |                              |  |  |  |  |  |  |
| Управление данными об и  | зделии                          | Mct_MainMenu              | ✓                                        |                              |  |  |  |  |  |  |
| Управление производство  | и (судостроение)                | Mes_MainMenu              | ~                                        |                              |  |  |  |  |  |  |
| Консоль кластера         |                                 | Btk_ClrMainMenu           |                                          |                              |  |  |  |  |  |  |
| Управление закупками и с | сладом                          | Prs_MainMenu              | •                                        |                              |  |  |  |  |  |  |
| АРМ Управление производ  | ством                           | Kmz_MrtMenu               |                                          |                              |  |  |  |  |  |  |
| Управление сертификатам  | и ЭП                            | Btk_ESignMainMenu         | •                                        |                              |  |  |  |  |  |  |
|                          |                                 | Wf MainMonu               | ~                                        |                              |  |  |  |  |  |  |

• Авторизоваться в системе от имени пользователя. Убедиться в том, что пользователю доступны только соответствующие приложения.

#### 3.2 Задание 2. Настройка доступа к пунктам меню приложения

Скройте для своей роли пункт «Настройки» из главного меню приложения «Управление договорной деятельностью»

Для выполнения задания необходимо:

• В карточке роли перейти на закладку «Права роли». Найти в списке объектов приложение по его коду (узнать его можно на закладке «Приложения, доступные для роли»). Снять признак «Не распространяются настройки администрирования».

| Kon   | ×       |                    | ẩ ※ - ① - []            |          |                    |                    |                    |                                |                   |                         |                |  |
|-------|---------|--------------------|-------------------------|----------|--------------------|--------------------|--------------------|--------------------------------|-------------------|-------------------------|----------------|--|
| Наим  | еновани | е Базовый доступ к | управлению договорами   |          |                    |                    |                    |                                |                   |                         |                |  |
| Групг | a       | Функциональные и   | роли                    |          |                    |                    |                    |                                |                   |                         |                |  |
| Опис  | ание    | . ,                |                         |          | 2. H<br>05         | 2. Найти<br>объект |                    |                                | 1.<br>中           | 1. Снять<br>фильтр      |                |  |
| Пр    | ава рол | и Приложения, д    | оступные для роли Проф  | или роли | сли роли Ди        | скретный доступ    | Доступ к складам   | Доступ к операциям по заказа   | 4 Доступ по с     | организациям            |                |  |
| 0     | Код     | Cr                 | nt_MainMenu             |          | Наименование       |                    |                    |                                | Голько объекты, н | на которые у роли имеют | ся права       |  |
|       | Отобра  | жать устаревшие 📃  |                         |          |                    |                    |                    |                                |                   |                         |                |  |
|       | Админи  | стрируемый объект  | Системное имя           | Модуль   | Не распространяютс | я настройки админ  | истри Не требуется | настройка прав доступа на сост | Полный доступ     | Интерактивные права     | Редактирование |  |
|       | Ξ.      | Другое             |                         |          |                    |                    |                    |                                |                   |                         | <b>^</b>       |  |
| •     | -       | Управление догов   | Cnt_MainMenuAvi         | cnt      |                    |                    |                    | <b>v</b>                       |                   |                         |                |  |
| •     |         | Default            | Default                 |          |                    |                    |                    |                                |                   |                         |                |  |
|       |         | Управлени          | Cnt_MainMenuAvi#Default | cnt      |                    |                    |                    |                                |                   |                         |                |  |
|       |         |                    |                         |          |                    |                    | 3. Снят            | ъ признак                      |                   |                         |                |  |

• Выделить нижнеуровневый объект и раскрыть детализацию к нему. Отметить признак «Доступ» для тех пунктов меню, с которыми будут работать пользователи данной роли. Удобно это сделать массово, выделив все позиции комбинацией ctrl+A, выдав доступ ко всем позициям операцией «Выдать доступ», а затем сняв признак «Доступ» с тех, к которым выдавать доступ не требуется. Затем следует пересчитать индексацию системных привилегий.

|           | ) 🕄 🖽 🔣 🤸                         | 1 -                              |                           |                         |           |                     |                           |                  |               |
|-----------|-----------------------------------|----------------------------------|---------------------------|-------------------------|-----------|---------------------|---------------------------|------------------|---------------|
| Код       | CntAccessTutorial                 |                                  |                           |                         |           |                     |                           |                  |               |
| Наименова | ние Базовый доступ к управлению   | до                               |                           |                         |           |                     |                           |                  |               |
| Группа    | Функциональные роли               | 3. Применить                     |                           |                         |           |                     |                           |                  |               |
| Описание  |                                   | изменения                        |                           |                         |           |                     |                           |                  |               |
|           |                                   |                                  | /                         |                         |           |                     |                           |                  |               |
|           |                                   |                                  |                           |                         |           |                     |                           |                  |               |
| Права р   | оли Раскрыть                      | роли Профили роли Пол            | ьзователи роли Дискретный | доступ Доступ к складам | Доступ к  | операциям по заказ  | ам Доступ по организ      | ациям            |               |
| 💦 Код     | 🚽 детализацию                     |                                  | Наименование              |                         |           |                     | Только объекты, на котор  | ые у роли имеюто | я права       |
|           | ражать устаревшие                 |                                  |                           | <b>_</b>                |           |                     |                           |                  |               |
| Адми      | нистрируемый объект               | Системно                         | 1. Выделить               | траняются настройки а   | дминистри | Не требуется настро | йка прав доступа на сост. | . Полный доступ  | Интерактивные |
|           | Другое                            | н                                | ижнеуровневый             |                         |           |                     |                           |                  | Γ 🔺           |
| Υ         | 🗉 🚯 Управление договорной деяте   | ельностью Cnt Main               | объект                    |                         |           |                     | <b>v</b>                  |                  |               |
| •         | <ul> <li>Default</li> </ul>       |                                  |                           |                         |           |                     |                           |                  | ſ             |
|           | 🚯 Управление договорно            | и деятельност Cnt MainMenuAvi#De | fault cnt                 |                         |           |                     |                           |                  |               |
|           |                                   |                                  |                           |                         | <u> </u>  |                     |                           |                  |               |
| 4         |                                   |                                  |                           |                         | _         | 2. Отмет            | ить                       |                  | *             |
| 4         |                                   |                                  |                           |                         |           | доступ              | К                         |                  | •             |
| Расшиф    | оровка прав                       |                                  |                           |                         |           | лебуел              | ым                        |                  |               |
| € 🕑       | Привилегия                        | Сист. и                          | мя                        |                         | Тип р     | пунктам м           | иеню                      |                  | ~ X           |
|           | Сист. имя                         | Привилегия                       | Тип                       | Доступ                  | -         |                     | ного дост                 | упа Устаревшее   |               |
|           | mm_wf_SettingBmp                  | Личные настройки                 | Интерактивные права       | ~                       |           |                     |                           |                  | · ·           |
| × 📭       | mm_srv_AlertSendMessage           | Мессенджер                       | Интерактивные права       | ✓                       |           |                     |                           |                  |               |
| <b>B</b>  | mm_Btk_AppServerSessionMonitorT   | Монитор сессий сервера           | Интерактивные права       | ✓                       |           |                     |                           |                  |               |
|           | mm_srv_Notifications              | Напоминания                      | Интерактивные права       | ✓                       |           |                     |                           |                  |               |
| ÷         | mm_SettingRoot                    | Настройки                        | Интерактивные права       |                         |           |                     |                           | [                |               |
|           | mm_file_register_newApplication   | Новое приложение                 | Интерактивные права       | <ul><li>✓</li></ul>     |           |                     |                           |                  |               |
|           | mm_Btk_AboutApplication           | О приложении                     | Интерактивные права       | ✓                       |           |                     |                           |                  |               |
|           | mm_file_sbt_syncBinaryDir         | Обновить                         | Интерактивные права       | ✓                       |           |                     |                           |                  |               |
|           | mm_file_sbt_syncBinaryDirAndReOp  | Обновить и переоткрыть текущу    | Интерактивные права       | ✓                       |           |                     |                           |                  |               |
| i         | mm file sbt loadSourceFromStorage | Обновить исходный код из         | Интерактивные права       | ~                       |           |                     |                           |                  | -             |

• Авторизоваться в системе от имени пользователя и убедиться, что пункт меню «Настройка» недоступен».

# 4 Практическое задание 3. Доступ к работе с объектами Системы

#### 4.1 Задание 1. Настройка доступа к чтению и редактированию объектов

Настройте роль таким образом, чтобы пользователю был доступен просмотр и редактирование списка и карточек контрагентов. Для выполнения задания необходимо:

• Авторизовавшись как супер-пользователь, открыть перечень объектов класса, права на доступ к которому требуется настроить, выделить любую позицию и комбинацией клавиш ctrl+alt+shift+W открыть отладочное окно. Из поля AcObject скопировать код администрируемого объекта.

| Сервис С                                                                                                    | Справочники Документы      | Отчёты Настр         | ойки Помощь           |         |          |                          |                        |           |          |         |                          |              |           |           |           |         |        | 80 |
|----------------------------------------------------------------------------------------------------|----------------------------|----------------------|-----------------------|---------|----------|--------------------------|------------------------|-----------|----------|---------|--------------------------|--------------|-----------|-----------|-----------|---------|--------|----|
| Дата 09.11.2                                                                                                    | Selection Debug Window     |                      |                       |         |          |                          |                        |           |          |         |                          |              |           |           |           |         | х чиод |    |
| 무=                                                                                                    | Выборка                    | Отображение          | Наименование          |         | Атрибуты | Параметры фильтра Па     | раметры выборки        | Операции  | Отладочн | ый макр | ос Выполнить запрос      | Выполни      | ть Jexl-о | крипт     |           |         |        |    |
| СС СТОРИНИ ПО СТАТИТИ СТАТИТИ СТАТИТИ СТАТИТИ СТАТИТИ СТАТИТИ СТАТИТИ СТАТИТИ СТАТИТИ СТАТИТИ СТАТИТИ СТАТИТИ С<br>Группировка | Cnt_MainMenuAvi            |                      | Управление договорной |         | 1 Только | присутствующие в запросе |                        |           |          |         |                          |              |           |           |           |         | -      |    |
| Kon                                                                                                    | Bs_ContrasAvi              | MainList             | Список контрагентов   |         | Системн  | юе имя                   | Наименование           |           | Тип д    | онных   | Значение                 |              | Тольк.    | . Видим   | По        | Ши      |        |    |
| Kon                                                                                                    |                            |                      |                       |         | ID       |                          | Идентификатор          |           | ftLarg   | eint    | 10935                    |              |           |           | -1        | -1      | ^      |    |
| 8328                                                                                                    |                            |                      |                       |         | IDCLASS  | 5                        | Идентификатор класса   |           | ftLarg   | eint    | 1851                     |              |           |           | -1        | -1      |        | -  |
| 3023                                                                                                    |                            |                      |                       |         | GID      |                          |                        |           | ftStrin  | g       | 1851/10935               |              |           |           | -1        | -1      |        |    |
| 2048                                                                                                    |                            |                      |                       |         | IDOBJEC  | TTYPE                    | Тип контрагента        |           | ftLarg   | eint    | 484                      |              |           |           | 440       | -1      |        |    |
| 1444                                                                                                    |                            |                      |                       |         | IDOBJEC  | TTYPEHL                  | Тип контрагента        |           | ftStrin  | g       | Отечественная организаци | 9            |           | ~         | 60        | 40      |        |    |
| 2050                                                                                                    |                            |                      |                       |         | IDOBJEC  | TTYPEMC                  | Тип контрагента        |           | ftStrin  | g       | domesticcompany          |              |           | ~         | 55        | -1      |        |    |
| 2052                                                                                                    |                            |                      |                       |         | SCODE    |                          | Код                    |           | ftStrin  | g       | 1796                     |              |           | •         | 10        | 10      |        |    |
| 2055                                                                                                    |                            |                      |                       |         | SCAPTI   | N                        | Наименование           |           | ftStrin  | g       | ООО "ДИКОМ - НЕВА СПБ"   |              |           | ~         | 20        | 50      |        |    |
| 2054                                                                                                    |                            |                      |                       |         | SSHORT   | CAPTION                  | Короткое наименовании  | e         | ftStrin  | g       | ДИКОМ - НЕВА СПБ ООО     |              |           | ✓         | 30        | -1      |        |    |
| 2051                                                                                                    |                            |                      | _                     |         | SFULLN   | AME                      | Наименование по учре,  | дительным | ftStrin  | 9       | ООО "ДИКОМ - НЕВА СПБ"   |              |           | ✓         | 40        | -1      |        |    |
| 0655                                                                                                    |                            |                      |                       |         |          |                          | ждународное наиме      | нование   | ftStrin  | g       |                          |              |           | ~         | 50        | -1      |        |    |
| 2064                                                                                                    |                            |                      |                       | 2. (    | Скопи    | ровать код               | н                      |           | ftStrin  | g       | 7814588881               |              |           | ✓         | 40        | 12      |        |    |
| 2057                                                                                                    | <                          |                      |                       | алм     | инист    | грируемого               | n                      |           | ftStrin  | g       | 781101001                |              |           | •         | 70        | -1      |        |    |
| 2061                                                                                                    | Системное имя              | ru.bitec.app.bs.Bs_C | ontrasAvi.MainL       | ЧЩIV    | -6-      |                          | РН (ОГРНИП)            |           | ftStrin  | g       | 1137847399348            |              |           | ~         | 80        | -1      |        |    |
| 2092                                                                                                    | Ам-класс                   | ru.bitec.app.bs.Bs_C | ontrasAvi             |         | 001      | векта                    | рия и № свидетельс     | тва       | ftStrin  | g       |                          |              |           | ~         | 100       | -1      |        |    |
| 2078                                                                                                    | Проектное переопределение  | _                    |                       |         |          |                          | ата выдачи             |           | ftDate   | Time    |                          |              |           | ~         | 110       | -1      |        |    |
| 2087                                                                                                    | AcObject                   | Bs_Contras           |                       | _       | STIN     |                          | Налоговый номер        |           | ftStrin  | g       |                          |              |           | ~         | 120       | -1      |        |    |
| 2088                                                                                                    | AcObjectItem               | Bs_ContrasOverride/  | Avi                   |         | IDTYPEC  | DEGOVBODY                | Вид государственного о | органа    | ftLarg   | eint    |                          |              |           |           | 130       | -1      |        |    |
| 2091                                                                                                    |                            |                      |                       | _       | IDTYPEC  | DEGOVBODYHL              | Вид государственного о | органа    | ftStrin  | g       |                          |              |           | ~         | 130,2     | -1      | ~      |    |
| 2068                                                                                                    | ОАО "ЗАВОД ЭЛЕКТРОСИГНАЛ   | r'                   | ЗАВОД ЭЛЕ             | ктроси  | ГНАЛ ОАО | ОАО "ЗАВОД ЭЛЕ           | КТРОСИГНАЛ"            | 54        | 05262331 |         |                          | domesticcomp | any C     | Отечестве | нная орга | низация |        |    |
| 1796                                                                                                    | ООО "ДИКОМ - НЕВА СПБ"     |                      | ДИКОМ - НЕ            | ВА СПБ  | 000      | 000 "ДИКОМ - НІ          | EBA CIIE"              | 78        | 14588881 |         |                          | domesticcomp | any C     | )течестве | нная орга | низация |        |    |
| 2095                                                                                                    | 3A0 "3APE46E"              |                      | ЗАРЕЧЬЕ ЗА            | 40      |          | ЗАО "ЗАРЕЧЬЕ"            |                        | 52        | 59017385 |         |                          | domesticcomp | any C     | )течестве | нная орга | низация |        |    |
| 2066                                                                                                    | ОАО "Завод "Электроприбор" |                      | ЗАВОД ЭЛЕ             | ктропр  | NEOP OF  |                          |                        | 77        | 23835854 |         |                          | domesticcomp | any C     | Отечестве | нная орга | низация |        |    |
| 2115                                                                                                    | 000 "ЗДТ "РЕКОМ"           |                      | ЗДТ РЕКОМ             | 000     |          | 🔪 1. Выде                | елив                   | 78        | 06019803 |         |                          | domesticcomp | any C     | )течестве | нная орга | низация |        |    |
| 2106                                                                                                    | ООО "ЗВЕЗДА ИНВЕСТ"        |                      | ЗВЕЗДА ИНЕ            | BECT 00 | 0        | пюбой ап                 | AMOUT                  | 78        | 43314275 |         |                          | domesticcomp | any C     | )течестве | нная орга | низация |        |    |
| 2127                                                                                                    | 000 "3EHOH-CITE"           |                      | 3EHOH-CIDE            | 000     |          | 1100001 311              | ewent,                 | 77        | 19888282 |         |                          | domesticcomp | any C     | Этечестве | нная орга | низация |        |    |
| 2109                                                                                                    | АО "ЗВЕЗДА-ЭНЕРГЕТИКА"     |                      | ЗВЕЗДА-ЭН             | ЕРГЕТИК | A AO     | выполн                   | нить                   | 78        | 04149853 |         |                          | domesticcomp | any C     | )течестве | нная орга | низация |        |    |
| 2112                                                                                                    | 000 "ЗДА"                  |                      | ЗДА 000               |         |          | ctrl+alt+s               | hift+W                 | 78        | 14446260 |         |                          | domesticcomp | any C     | лечестве  | нная орга | низация |        | ~  |
| <                                                                                                    |                            |                      |                       |         |          |                          |                        |           |          |         |                          |              |           |           |           |         |        | >  |
| Список ко                                                                                                    | нтрагентов 🗷               |                      |                       |         |          |                          |                        |           |          |         |                          |              |           |           |           |         |        |    |

 Для настраиваемой роли найти в списке прав роли объект «Контрагент» по скопированному коду. Снять установленный по умолчанию признак «Не распространяются настройки администрирования», отметить признак «Чтение», пересчитать индексацию. Выдача какого-либо права на верхнеуровневый объект автоматически выдает аналогичное право и на все нижнеуровневые объекты и атрибуты. Следовательно, в данном случае выдано право на чтение (но не создание, редактирование или удаление) объектов и всех их атрибутов.

| Ce                           | овис Д                 | оступ Настройки Настр                                                 | ойки склада Отчеты Помощь                       |                                            |                                              |               |                         |                |                    |                   |         |
|------------------------------|------------------------|-----------------------------------------------------------------------|-------------------------------------------------|--------------------------------------------|----------------------------------------------|---------------|-------------------------|----------------|--------------------|-------------------|---------|
|                              | 0                      | € 🗉 🕵 🚺                                                               | • 🚺                                             |                                            |                                              |               |                         |                |                    |                   |         |
| Код<br>Наим<br>Групг<br>Опис | енование<br>1а<br>ание | contract_base<br>Базовый доступ к Управления<br>Роли модуля Договоров | 4.<br>Пересчитать<br>индексацию                 | 1. Н<br>настраивае                         | айти<br>мый объект                           |               |                         |                |                    |                   |         |
| Пр                           | ава рол                | и Приложения, доступны                                                | е для роли                                      | роли 🛛 Доступ к складам 🗍 Доступ к опера   | циям по заказам                              |               |                         |                |                    |                   |         |
| Q                            | Код                    | Bs_Contras                                                            |                                                 | Наименование                               |                                              |               |                         | Только объект  | ы, на которые у ро | оли имеются права |         |
|                              | Отображ                | ать устаревшие 🗌                                                      |                                                 |                                            |                                              |               |                         |                |                    |                   | _       |
|                              | Админис                | трируемый объект                                                      | Системное имя                                   | Не распространяются настройки администриро | Не требуется настройка прав доступа на состо | Полный доступ | Добавление              | Редактирование | Удаление           | Чтение            | Интеран |
| ÷                            | - 0                    | правочники                                                            |                                                 |                                            |                                              |               |                         |                |                    |                   | ^       |
|                              | -                      | Контрагент                                                            | Bs_Contras                                      |                                            | ~                                            |               |                         |                |                    | ~                 |         |
|                              |                        | Default                                                               | Default                                         |                                            |                                              |               |                         |                |                    |                   |         |
|                              |                        | Журнал проверки кон                                                   | TF Bs_Contras\Bs_ContrasCheckJournalAvi#Default |                                            |                                              |               |                         |                | -                  |                   |         |
|                              |                        | Адреса                                                                | Bs_Contras\Bs_SettlerAdressAvi#Default          |                                            | 2 Снять                                      |               | <ol> <li>Отм</li> </ol> | етить          |                    |                   |         |
|                              |                        | Ж/Д станции контраге                                                  | Bs_Contras\Bs_ContrasRWStationAvi#Default       |                                            | 2. 01/110                                    | 4             | DDM                     |                |                    |                   |         |
|                              |                        | Исполнители работ                                                     | Bs_Contras\Bs_PerformerAvi#Default              |                                            | признак                                      |               | приз                    | пак            |                    |                   |         |
|                              |                        | Btk_ObjectGroupAvi#D                                                  | ef Bs_Contras\Btk_ObjectGroupAvi#Default        |                                            |                                              |               |                         |                | -                  |                   |         |
|                              |                        | Связь прикрепленного                                                  | Bs_Contras\Btk_AttachItemAvi#Default            |                                            |                                              |               |                         |                |                    |                   |         |
|                              |                        | склонение фио физи                                                    | 46 Bs_Contras\Bs_DeclensionPhysPersAvi#Default  |                                            |                                              |               |                         |                |                    |                   |         |
|                              |                        | Адреса                                                                | Bs_Contras\Bs_ObjectAddressAvi#Default          |                                            |                                              |               |                         |                |                    |                   |         |
|                              |                        | Ванковские реквизить                                                  | Bs_Contras\Bs_BankAccAvi#Default                |                                            |                                              |               |                         |                |                    |                   |         |
|                              |                        | Должностные лица                                                      | Bs_Contras\Bs_FunctionaryAvi#Default            |                                            |                                              |               |                         |                |                    |                   |         |
|                              |                        | Кодаг ЕКЛС                                                            | Bs_Contras\Bs_ContrasLicense                    |                                            |                                              |               |                         |                |                    |                   |         |
|                              |                        | Докуненты<br>Контактина виша                                          | Bs_Contras\Bs_ContrasDocAvi#Default             |                                            |                                              |               |                         |                |                    |                   |         |
|                              |                        |                                                                       | Bs_Contras\Bs_ContactPersonAvi#Default          |                                            |                                              |               |                         |                |                    |                   |         |
|                              |                        | История разоннонова                                                   | Bs_Contras\Bs_UFKDepartmentsAvi#Default         |                                            |                                              |               |                         |                |                    |                   |         |
|                              |                        | Несноуля переиненова                                                  | BS_Contras\Bs_Contras\Varietes                  |                                            |                                              |               |                         |                |                    |                   |         |
|                              |                        |                                                                       | bs_conuras\Bs_BankAcc                           |                                            |                                              |               |                         |                |                    |                   |         |
|                              |                        | Пицеизия                                                              | Bs_contras\bs_objectoridalsAvi#Default          |                                            |                                              |               |                         |                |                    |                   |         |
|                              | _                      | / mujor(3404                                                          | Bs_contras\Bs_contrasLicenseAvi#Default         |                                            |                                              |               |                         |                |                    |                   | ~       |
|                              | <                      |                                                                       |                                                 |                                            |                                              |               |                         |                |                    |                   | >       |

- Роли 📧 Роль Расширенный доступ к Управлению До... 🛞 Роль Базовый доступ к Управлению Догово... 🛞
  - Требуется выдать пользователю право на создание, редактирование и удаление записей и их атрибутов. Следует аналогичным образом отметить для роли доступность Добавления, Редактирования и Удаления. Пользователю роли в списке контрагентов стали доступны операции Создания, Удаления и Копирования, в карточке контрагента поля стали редактируемыми.

| Cep   | овис /  | Цосту  | ип Настройки Настро       | ойки склада    | Отчеты Помощь                     |              |                   |              |               |                                   |               |            |                    |                  | E              | 10 |
|-------|---------|--------|---------------------------|----------------|-----------------------------------|--------------|-------------------|--------------|---------------|-----------------------------------|---------------|------------|--------------------|------------------|----------------|----|
|       | 0       | R      | ) 🖽 🖬 🚺 -                 | •              |                                   |              |                   |              |               |                                   |               |            |                    |                  |                |    |
| Код   |         | con    | itract_ext                | ~              |                                   |              |                   |              |               |                                   |               |            |                    |                  |                |    |
| Наим  | еновани | e Pac  | ширенный доступ к Управле | нию д          |                                   |              |                   |              |               |                                   |               |            |                    |                  |                |    |
| Групп | a       | Рол    | и модуля Договоров        |                |                                   |              |                   |              |               |                                   |               |            |                    |                  |                |    |
| Описа | ание    |        |                           |                |                                   |              |                   |              |               |                                   |               |            |                    |                  |                |    |
|       |         |        |                           |                | 2. Пересчита                      | пь           |                   |              |               |                                   |               |            |                    |                  |                |    |
|       |         |        |                           |                | индексацин                        | 0            |                   |              |               |                                   |               |            |                    |                  |                |    |
| Пр    | ава рол | и      | Приложения, доступные     | для роли       |                                   |              | дам Достуг        | тк операциям | по заказам    |                                   |               |            |                    |                  |                |    |
| Ø     | Код     |        | Bs_Contras                |                |                                   | Палисти      | тание             |              |               |                                   |               |            | Только объекты, на | которые у роли и | меются права 🗌 |    |
| -+-   | Отобра  | жать у | устаревшие                |                |                                   |              |                   |              |               |                                   |               |            |                    |                  |                |    |
|       | Админии | стриру | уемый объект              | Системное и    | ня                                | Не распростр | аняются настройки | администриро | . Не требуетс | я настройка прав доступа на состо | Полный доступ | Добавление | Редактирование     | Удаление         | Чтение         | И  |
| ÷     | -       | Справ  | ючники                    |                |                                   |              |                   |              |               |                                   |               |            |                    |                  |                | ^  |
|       | -       | Ко     | онтрагент                 | Bs_Contras     |                                   |              |                   |              |               | ✓                                 |               | · ·        | ~                  | ~                |                |    |
|       |         | 8      | Default                   | Default        |                                   |              |                   |              |               |                                   |               |            |                    |                  | _              | _  |
|       |         |        | Журнал проверки контр     | Bs_Contras\E   | ls_ContrasCheckJournalAvi#Default |              |                   |              | 6             |                                   |               |            |                    |                  |                |    |
|       |         |        | Адреса                    | Bs_Contras\E   | ls_SettlerAdressAvi#Default       |              |                   |              |               | 1 Отметить                        |               |            |                    |                  |                |    |
|       |         |        | Ж/Д станции контраген     | Bs_Contras\E   | ls_ContrasRWStationAvi#Default    |              |                   |              |               |                                   |               |            |                    |                  |                |    |
|       |         |        | Исполнители работ         | Bs_Contras\E   | ls_PerformerAvi#Default           |              |                   |              |               | признаки                          |               |            |                    |                  |                |    |
|       |         |        | Btk_ObjectGroupAvi#De     | f Bs_Contras\E | itk_ObjectGroupAvi#Default        |              |                   |              |               |                                   |               |            |                    |                  |                |    |
|       |         |        | Связь прикрепленного      | Bs_Contras\E   | ltk_AttachItemAvi#Default         |              |                   |              |               |                                   |               |            |                    |                  |                |    |
|       |         |        | Склонение ФИО физиче      | Bs_Contras\E   | ls_DeclensionPhysPersAvi#Default  |              |                   |              |               |                                   |               |            |                    |                  |                |    |
|       |         |        | Адреса                    | Bs_Contras\E   | Is_ObjectAddressAvi#Default       |              |                   |              |               |                                   |               |            |                    |                  |                |    |
|       |         |        | Банковские реквизиты      | Bs_Contras\E   | Is_BankAccAvi#Default             |              |                   |              |               |                                   |               |            |                    |                  |                |    |
|       | (       |        | Должностные лица          | Bs_Contras\E   | ls_FunctionaryAvi#Default         |              |                   |              |               |                                   |               |            |                    |                  |                | >  |
| ( -   | `       |        |                           |                |                                   |              |                   |              |               |                                   |               |            |                    |                  |                | '  |
| Pac   | сшифро  | овка   | прав                      |                |                                   |              |                   |              |               |                                   |               |            |                    |                  |                |    |
| Ð     | Привили | егия   |                           |                | Код привилегии                    | Доступ       | Устаревшее        |              |               |                                   |               |            |                    |                  |                |    |
| Υ.    |         | Полнь  | ий доступ                 |                |                                   |              |                   |              |               |                                   |               |            |                    |                  |                |    |
| •     |         | Добав  | зление                    |                | Add                               | ~            |                   |              |               |                                   |               |            |                    |                  |                |    |
|       |         | Редак  | тирование                 |                | Edit                              | ~            |                   |              |               |                                   |               |            |                    |                  |                |    |
|       |         | удале  | ние                       |                | Delete                            | ~            |                   |              |               |                                   |               |            |                    |                  |                |    |
|       |         | чтени  | ie                        |                | Read                              |              |                   |              |               |                                   |               |            |                    |                  |                |    |
|       | _ 11    | ингер  | активные права            |                | IOther                            |              |                   |              |               |                                   |               |            |                    |                  |                | ~  |

Роли 🛞 Роль Расширенный доступ к Управлению До... 🛞 Роль Базовый доступ к Управлению Догово... 🛞

#### 4.2 Задание 2. Настройка доступа к атрибутам объекта

Настройте роль таким образом, чтобы в карточке контрагента пользователю атрибут «Наименование» был недоступен для редактирования, а атрибут «ИНН» был недоступен для просмотра. Для выполнения задания необходимо:

• Снять признак доступности редактирования с верхнеуровневого объекта. В детализации отметить доступность редактирования всех атрибутов кроме наименования. Применить изменения.

| Код         |                               | C 💽 🔣 🔆 -                                         | 0 . ∎                   |                        |                 |                        |                          |                       |                         |           |                   |                    |           |
|-------------|-------------------------------|---------------------------------------------------|-------------------------|------------------------|-----------------|------------------------|--------------------------|-----------------------|-------------------------|-----------|-------------------|--------------------|-----------|
| Груп<br>Опи | менование в<br>ппа с<br>сание | азовыи доступ к управлению<br>Рункциональные роли | 5. Примени<br>изменени  | ить<br>ія              |                 |                        | 1. Снять д<br>редактиро  | доступ к<br>ванию на  | ]                       |           |                   |                    |           |
| Пр          | рава роли                     | Приложения, доступные д                           | ля роли Профили роль    | и Пользователи роли Ди | скретный доступ | Доступ к складам До    | верхнеуро                | овневом               | м                       |           |                   |                    |           |
| 0           | Код                           | bs_contras                                        |                         | 0 0 0 0                | Наименование    |                        | ооъе                     | кте                   | -                       | Только о  | бъекты, на которы | е у роли имеются г | права 🗌   |
|             | Отображат                     | ь устаревшие                                      |                         |                        |                 |                        |                          | $\overline{}$         | ,<br>,                  |           |                   |                    |           |
|             | Администри                    | ируемый объект                                    | Сис                     | 2 Dungarum             | Не распростран  | яются н Не требуется н | астройка п Полный доступ | Интерактивные пр      | Редактирование          | Чтение    | Удаление          | Добавление         | Объектные |
|             | = <b>P</b>                    | Контрагент                                        | Bs_                     | 2. выделить            |                 |                        |                          | ~                     |                         | ~         | ~                 | ~                  | Отсутст 🔺 |
|             | Ξ                             | Default                                           | Defa                    | гребуемый              |                 |                        |                          |                       |                         |           |                   |                    |           |
|             |                               | Журнал проверки конт                              | рагентов Ве             | KIACC                  |                 |                        |                          |                       |                         |           |                   |                    |           |
|             |                               | Адреса                                            | -contras                | Bs_SettlerAdressAv bs  |                 |                        |                          |                       |                         |           |                   |                    |           |
|             |                               | 🖪 Контрагент                                      | Bs_ContrasA             | Avi#Default bs         |                 |                        |                          |                       |                         |           |                   |                    |           |
|             |                               | Ж/Д станции контраге                              | нта Bs_Contras\         | Bs_ContrasRWStat bs    |                 |                        |                          |                       |                         |           |                   |                    |           |
|             |                               | Исполнители работ                                 | Bs_Contras\             | Bs_PerformerAvi#[ bs   |                 |                        |                          |                       |                         |           |                   |                    |           |
|             |                               | Склонение ФИО физич                               | еского лица Bs_Contras\ | Bs_DeclensionPhys bs   |                 |                        |                          |                       |                         |           |                   |                    | -         |
|             | 4                             |                                                   |                         |                        |                 |                        |                          |                       |                         |           |                   |                    | +         |
| Pa          | асшифровк                     | а прав                                            |                         |                        |                 |                        |                          |                       |                         |           |                   |                    |           |
| 0           | Привилеги                     | я                                                 |                         | Сист. имя              | _               |                        | Тип прие                 | вилегии Редактировани | ,                       |           |                   |                    | ~ X       |
|             | Сист. имя                     |                                                   | Привилегия 🔺            | Тип                    |                 | Доступ                 | Запрещено                |                       | ичение дискретного      | доступа   | Устар             | евшее              |           |
|             | setsShortCa                   | ption                                             | Короткое наименование   | Редактирован           | 1e              | ✓                      | 0                        |                       |                         |           |                   |                    | -         |
|             | setblLogoty                   | pe                                                | Логотип                 | Редактирован           | 10              | •                      |                          |                       |                         |           |                   |                    |           |
|             | setsInterna                   | tionalName                                        | Международное наимено   | ование Редактирован    | (e              | •                      | (                        |                       | <ol> <li>Ото</li> </ol> | фильтров  | ать все           |                    |           |
|             | setsCaption                   |                                                   | Наименование            | Редактирован           | (e              |                        |                          |                       | прив                    | вилегии с | типом             |                    |           |
| -           | setsFullNam                   | 1e                                                | На                      |                        |                 | -                      | [                        |                       | "Pe                     | дактирова | ание"             |                    |           |
|             | setsTIN                       |                                                   | на 4. Отме              | тить доступность       |                 | ✓                      |                          |                       |                         |           |                   |                    |           |
| Ċ           | setbNotActi                   | ve                                                | не всех пр              | оивилегий кроме        |                 | ~                      | 0                        |                       |                         |           |                   |                    |           |
|             | setidNewCo                    | ntrasHL                                           | нов ред                 | актирования            |                 | ✓                      | 0                        |                       |                         |           |                   |                    |           |
| -           | setidNewCo                    | intras                                            | Hos Hai                 | именования             |                 | ✓                      |                          |                       |                         |           |                   |                    |           |
|             | setsOGRN                      |                                                   | OLE                     |                        |                 | ~                      | (                        |                       |                         |           |                   |                    |           |
| Ви,         | джеты 🗷                       | Пользователи 🛞 🛛 Роли 🛞                           | Роль Базовый доступ     | к управлению догово 🗷  |                 |                        |                          |                       |                         |           |                   |                    |           |

• Не снимая признак доступности чтения на верхнеуровневом объекте, запретить право на чтение атрибута для объекта «Контрагент». Применить изменения. Запрет сильнее разрешения, так что атрибут будет недоступен к просмотру.

|          | 0          | ◯ ਦ 🔣 🖓 - 🕕 -                   | <u>-</u>                      |        |                  |               |                           |                  |                     |                |          |                    |                  |           |
|----------|------------|---------------------------------|-------------------------------|--------|------------------|---------------|---------------------------|------------------|---------------------|----------------|----------|--------------------|------------------|-----------|
| Код      | C          | ntAccessTutorial                |                               |        |                  |               |                           |                  |                     |                |          |                    |                  |           |
| Наим     | енование Б | азовый доступ к управлению дого |                               |        |                  |               |                           |                  |                     |                |          |                    |                  |           |
| Fpynn    | a o        | ункциональные роли              |                               |        |                  |               |                           |                  |                     |                |          |                    |                  |           |
| Описа    | ние        |                                 | 3. Применить                  |        |                  |               |                           |                  |                     |                |          |                    |                  |           |
|          |            |                                 | э. применить                  |        |                  |               |                           |                  |                     |                |          |                    |                  |           |
|          |            |                                 | изменения                     |        |                  |               |                           |                  |                     |                |          |                    |                  |           |
| Пра      | ва роли    | Приложения, доступные для роли  |                               |        | Дискретный досту | п Доступ      | к складам Доступ к опер   | ациям по заказам | Доступ по организац | иям            |          |                    |                  |           |
| 0        | Код        | bs_contras                      |                               |        | Наименов         | ание          |                           |                  |                     |                | Только о | бъекты, на которые | у роли имеются г | рава      |
| FT       | Отображать | устаревшие                      |                               |        |                  |               |                           |                  |                     |                |          |                    |                  |           |
|          | Администри | руемый объект                   | Системное имя                 | Модуль | He pacnpo        | страняются н. | Не требуется настройка п. | Полный доступ    | Интерактивные права | Редактирование | Чтение   | Удаление           | Добавление       | Объектны  |
|          | 😑 🚯 K      | Сонтрагент                      | Bs_Contras                    | bs     |                  |               | ~                         |                  | ✓                   |                | ~        | ~                  | ~                | Отсутст - |
| Υ.       | Θ          | Default                         | Default                       |        |                  |               |                           |                  |                     |                |          |                    |                  |           |
| •        |            | Журнал проверки контрагентов    | Bs_Contras\Bs_ContrasCheckJo  | bs     |                  |               |                           |                  |                     |                | _        |                    |                  |           |
|          |            | Адреса                          | Bs_Contras\Bs_SettlerAdressAv | bs     |                  |               |                           |                  | 1. Оста             | вить активн    | ным      |                    |                  |           |
|          |            | 🚯 Контрагент                    | Bs_ContrasAvi#Default         | bs     |                  |               |                           |                  | доступн             | ость чтени     | я на     |                    |                  |           |
|          |            | Ж/Д станции контрагента         | Bs_Contras\Bs_ContrasRWStat   | bs     |                  |               |                           |                  | верхн               | еуровнево      | M        |                    |                  |           |
|          |            | Исполнители работ               | Bs_Contras\Bs_PerformerAvi#[  | bs     |                  |               |                           |                  |                     | объекте        |          |                    |                  |           |
|          |            | Склонение ФИО физического лица  | Bs_Contras\Bs_DeclensionPhys  | bs     |                  |               |                           |                  |                     |                |          |                    |                  |           |
|          | €          |                                 |                               |        |                  |               |                           |                  |                     |                |          |                    |                  | +         |
| Pac      | шифровка   | прав                            |                               |        |                  |               |                           |                  |                     |                |          |                    |                  |           |
| 0        | Привилегия | а инн                           | Сист. и                       | мя     |                  |               |                           | Тип прив         | илегии              |                |          | -                  |                  | ~ X       |
| D        | Сист. имя  | г                               | ривилегия 🔻                   |        | Тип              |               | Доступ                    |                  | 3anpei              | цено           |          | Устаревшее         |                  |           |
|          | SINN       | v                               | 1HH                           |        | Чтение           |               |                           |                  |                     | ~              |          |                    |                  |           |
| <u> </u> | SINN       | v                               | IHH                           |        | Чтение           |               |                           |                  |                     | ~              |          |                    |                  |           |
| ×        | setsINN    | P.                              | IHH                           |        | Редактиров       | ание          |                           |                  | 1                   | ~              |          |                    |                  |           |
|          |            |                                 |                               |        |                  |               |                           |                  |                     |                |          |                    |                  |           |
|          |            |                                 |                               |        |                  |               |                           |                  |                     |                |          | -                  |                  |           |
| 2        |            |                                 |                               |        |                  |               | 2                         | 2. Отметить      |                     |                |          |                    |                  |           |
| Ċ        |            |                                 |                               |        |                  |               |                           | запрет           |                     |                |          |                    |                  |           |
|          |            |                                 |                               |        |                  |               | пр                        | оивилегий н      | ia                  |                |          |                    |                  |           |
| ÷        |            |                                 |                               |        |                  |               | 4                         | тение ИНН        |                     |                |          |                    |                  |           |
|          |            |                                 |                               |        |                  |               |                           |                  |                     |                |          |                    |                  |           |
|          |            | _ 1 _ 1                         |                               |        |                  |               |                           |                  |                     |                |          |                    |                  | -         |

• Авторизоваться в системе от имени пользователя. Убедиться в недоступности редактирования наименования и недоступности чтения ИНН в списке и в карточке.

#### 5 Практическое задание 4. Настройка прав на состояния

#### 5.1 Задание. Настройка прав доступа на переводы состояний договоров

Настройте роль таким образом, чтобы ее пользователю был доступен перевод состояния доходного договора из состояния «Проект» в «Согласуется». Для выполнения задания необходимо:

 Убедиться в том, что в Системе предусмотрены требуемые переходы. Для этого необходимо открыть настройку типов объектов (Приложение «Настройка системы», Сущности -> Типы объектов), найти настраиваемый тип, перейти на закладку «Переходы состояний» и для каждого состояния указать состояния, в которые возможен переход из данного.

| Сервис Сущности Сервисы Отчеты Настройка Дологнительно Аудит Интеграция Помощь<br>Выборка                                                                                                    |         |            |              |                      |                     |          |     |              |                 |            |                    |            |  |  |
|----------------------------------------------------------------------------------------------------|---------|------------|--------------|----------------------|---------------------|----------|-----|--------------|-----------------|------------|--------------------|------------|--|--|
| Выборка                                                                                                    |         |            |              |                      |                     |          |     |              |                 |            |                    |            |  |  |
| 📙 🗙 😌 🗋 🗓 🗹 🔒                                                                                                    | Þ       | Ø 🔻 - I    |              |                      |                     |          |     |              |                 |            |                    |            |  |  |
| Kog Cnt_Contract_Profit                                                                                                    |         | Наименован | ие           |                      |                     | Кл       | acc |              |                 |            | Отображать неиспол | тьзуемые 🗌 |  |  |
| Код Наименование Краткое наим                                                                                                    | еновани | e          | Описание     |                      | Класс               | Подкласс |     | По умолчанию | Поставочный тип | Версионный | Класс версий       |            |  |  |
| Cnt_Contra Договор - Доходный Договор - До                                                                                                    | ходный  |            | _            |                      | Договоры            | Договор  |     |              |                 |            |                    | ^          |  |  |
|                                                                                                    |         |            |              |                      |                     |          |     |              |                 |            |                    | _          |  |  |
|                                                                                                    |         |            |              |                      |                     |          |     |              | 2               |            |                    | ~          |  |  |
| 1. Наити требуемый Состояния класа ТИП объекта Состояния указать                                                                                                    |         |            |              |                      |                     |          |     |              |                 |            |                    |            |  |  |
| астройки<br>инженование<br>акторовки<br>инженование<br>востоянния указать<br>возможные переходы                                                                                                    |         |            |              |                      |                     |          |     |              |                 |            |                    |            |  |  |
| иненование<br>огадои типо объекта<br>о поредоления и постания и изоса<br>окадои типо объекта<br>о поредоления и постания и постания и постания и поредоления<br>и постания и постания и постания и постания и постания и поредоления<br>окадои типо объекта |         |            |              |                      |                     |          |     |              |                 |            |                    |            |  |  |
| илдои типе объекта<br>чатные формы<br>в 50 Алишева В. Аннулирован Аннулирован Сиртеме сахимение Переоград Переогда Сотонной ВОЗМОЖНЫЕ ПЕРЕОХДЫ                                                                                                    |         |            |              |                      |                     |          |     |              |                 |            |                    |            |  |  |
| Управление атрибутами                                                                                                    | -+-     | 60         | Terminated   | Расторгиут           | Pactoprogr          |          |     |              |                 |            |                    | -          |  |  |
| Лереходы состояний                                                                                                    |         | 75         | Project      | Проект               | Проект              | ~        |     | Выполнен     | е стадия жц     |            |                    | ^          |  |  |
| Объектные характеристики                                                                                                    |         | 100        | Coordinating | Согласуется          | Согласуется         |          |     | Исполняется  |                 |            |                    |            |  |  |
| Автовычисляемые колонки                                                                                                    |         | 200        | Agreed       | Согласован           | Согласован          |          |     | Аннулирован  |                 |            |                    |            |  |  |
| Настройка договоров                                                                                                    |         | 300        | Executing    | Выписан              | Исполняется         |          |     | Расторгнут   |                 |            |                    |            |  |  |
| Документооборот                                                                                                    |         | 350        | ClaimWork    | Претензионная работа | Претензионная работ | та       |     |              |                 |            |                    |            |  |  |
| Отражение в учете                                                                                                    |         | 400        | Done         | 4. Выполнен          | Выполнен            |          |     |              |                 |            |                    |            |  |  |
| Настройки модуля "Базовые справочники"                                                                                                    |         |            |              |                      |                     |          |     |              |                 |            |                    |            |  |  |
| Аналитики объекта                                                                                                    |         |            |              |                      |                     |          |     |              |                 |            |                    |            |  |  |
| Пообъектные права по умолчанию                                                                                                    |         |            |              |                      |                     |          |     |              |                 |            |                    |            |  |  |
|                                                                                                    |         |            |              |                      |                     |          |     |              |                 |            |                    |            |  |  |
|                                                                                                    |         |            |              |                      |                     |          |     |              |                 |            |                    |            |  |  |
|                                                                                                    |         |            |              |                      |                     |          |     |              |                 |            |                    |            |  |  |
|                                                                                                    |         |            |              |                      |                     |          |     |              |                 |            |                    |            |  |  |
|                                                                                                    |         |            |              |                      |                     |          |     |              |                 |            |                    |            |  |  |
|                                                                                                    |         |            |              |                      |                     |          |     |              |                 |            |                    |            |  |  |
|                                                                                                    |         |            |              |                      |                     |          |     |              |                 |            |                    |            |  |  |
|                                                                                                    |         |            |              |                      |                     |          |     |              |                 |            |                    |            |  |  |
|                                                                                                    |         |            |              |                      |                     |          |     |              |                 |            |                    |            |  |  |
|                                                                                                    |         |            |              |                      |                     |          | ~   |              |                 |            |                    |            |  |  |
|                                                                                                    | ~       | <          |              |                      |                     |          | >   |              |                 |            |                    | ~          |  |  |

• Аналогично описанному в предыдущих уроках выдать настраиваемой роли доступ на редактирование атрибута «Состояние» Договора. Для объекта Договоры отмечен признак «Не требуется настройка прав доступа на состояния, так что по умолчанию пользователям будут доступны любые переходы состояний, даже не заданные при настройке типа объекта в первом пункте.

| Cep  | овис До    | оступ Настройки Настро        | йки склада Отчеты Помощь                 |                   |                                                                                                    |                 |                  |                |          |                 |                           |              |
|------|------------|-------------------------------|------------------------------------------|-------------------|----------------------------------------------------------------------------------------------------|-----------------|------------------|----------------|----------|-----------------|---------------------------|--------------|
|      | 0          |                               |                                          |                   |                                                                                                    |                 |                  |                |          |                 |                           |              |
| Код  | l          | contract_base                 | a                                        |                   |                                                                                                    |                 |                  |                |          |                 |                           |              |
| наим | енование   | ьазовыи доступ к управлению д | цоговорани                               |                   |                                                                                                    |                 |                  |                |          |                 |                           | (            |
| One  | 9          | голи модуля Договоров         |                                          |                   |                                                                                                    |                 |                  |                |          |                 |                           |              |
|      | anno       |                               |                                          |                   |                                                                                                    |                 |                  |                |          |                 |                           |              |
| Пр   | ава роли   | Приложения, доступные         | для роли    Профили роли    Пользов      | затели роли 📗 До  | ступ к складам 📗 Доступ к операциям по зая                                                                      | азам            |                  |                |          |                 |                           |              |
| Q    | Код        | Cnt_Contract                  |                                          |                   | Наименование                                                                                                    |                 |                  |                |          | Только объекты, | на которые у роли имеются | права 🗌      |
|      | Отобража   | ать устаревшие                |                                          |                   |                                                                                                    | _               |                  |                |          |                 |                           |              |
| _    | Админист   | рируеный объект               | Системное имя 🔺                          | Не распространяю  | тся Не требуется настройка прав доступа на сост                                                                 | о Полный доступ | Добавление       | Редактирование | Удаление | Чтение          | Интерактивные права       | Объектные пр |
| ÷.   |            | договоры                      | Cnt_Contract                             |                   | ~                                                                                                    |                 |                  |                |          | ~               |                           | Отсутствук ^ |
|      | G          | Default                       | Default                                  |                   | -                                                                                                    | _               |                  |                |          |                 |                           |              |
|      |            | 🚯 Договоры                    | Cnt_ContractOverrideAvi#Default          |                   |                                                                                                    |                 |                  |                |          |                 |                           |              |
|      |            | Связь прикрепленного          | Cnt_Contract\Btk_AttachItemAvi#Default   |                   |                                                                                                    |                 |                  |                |          |                 |                           |              |
|      |            | Btk_ObjectGroupAvi#De         | Cnt_Contract\8tk_ObjectGroupAvi#Default  |                   |                                                                                                    |                 |                  |                |          |                 |                           |              |
|      |            | Нормативные документ          | Cnt_Contract\Cnt_ContractNormDocAvi#Defa |                   |                                                                                                    |                 |                  |                |          |                 |                           |              |
|      | <          |                               |                                          |                   |                                                                                                    |                 |                  |                |          |                 |                           | >            |
| Dar  | numbros    |                               |                                          |                   |                                                                                                    |                 |                  |                |          |                 |                           |              |
|      | Devenue    |                               | Com. m                                   |                   |                                                                                                    | Tun en          |                  |                |          |                 |                           |              |
| Ð    | привиле    | 101                           | Carci. M                                 | RN                |                                                                                                    | nut tip         | ивилегии Редакти | рование        |          | 1               |                           | V X          |
|      | cuci. uns  | uner Duff to an               |                                          |                   | ин<br>                                                                                                    | доступ          |                  | запрещено      |          | 2010            | heamse                    | -            |
|      | setoCalcs  | ummeystage                    | Paccourbibarts cynny gorobopa o'r        | statios f         | едактирование                                                                                                   |                 |                  |                |          |                 |                           |              |
|      | setskegn   | ander                         | Petrick pper                             |                   | едактирование                                                                                                   |                 |                  |                |          |                 |                           |              |
|      | cetidCrox  | teBerroe                      | Constrate                                |                   |                                                                                                    |                 |                  |                |          |                 |                           |              |
| 1    | cetidCreat | tePerconiul                   | Congatage                                |                   |                                                                                                    |                 |                  |                |          |                 |                           |              |
| Υ.   | cotidState |                               | Coctostino                               |                   | A A A A A A A A A A A A A A A A A A A                                                                           |                 | -                |                |          |                 |                           | _            |
| -    | setidState |                               | Coctoshine                               |                   | одактирование                                                                                                   |                 |                  |                |          |                 |                           |              |
|      | setidBuyW  | VavHI                         | C00006 330/00/                           |                   | De la constance de la constance de la constance de la constance de la constance de la constance de la constance |                 |                  |                |          |                 |                           |              |
|      | setidBuyW  | Vav                           | Слособ закулки                           |                   |                                                                                                    |                 |                  |                |          |                 |                           |              |
|      | setidVATE  | RateHL                        | Ставка НДС                               |                   | 1. Отметить                                                                                                    |                 |                  |                |          |                 |                           |              |
|      | SetidVATE  | Rate                          | Ставка НДС                               |                   | . доступность                                                                                                   |                 |                  |                |          |                 |                           |              |
|      | setidRusin | accSubtHI                     | Статус субъекта предпринимател           | ыства             | Pen                                                                                                    |                 |                  |                |          |                 |                           |              |
| Рол  | M R Pr     | оль Базовый доступ к Упра     | авлению Логово 🗵 Роль Расшире            | нный доступ к Упр | авлению До 🕱                                                                                                    |                 |                  |                |          |                 |                           |              |

• Для настройки доступности переходов состояний требуется снять признак «Не требуется настройка прав доступа на состояния» и для на закладке детализации «Перевод состояний» отметить, какие переходы будут доступны пользователям данной роли. По умолчанию на закладке выводятся все возможные переходы всех типов объектов класса, так что удобно применять автофильтр по нужному типу объекта и начальному состоянию. После пересчета прав и новой авторизации пользователю роли будут доступны только указанные переводы состояний.

| Ce     | рвис До                                                                                                    | ступ Настройки Настро         | йки склада Отчеты      | ы Помощь            |              |                    |                                      |                               |            |                |          |                 |                           |              |  |
|--------|----------------------------------------------------------------------------------------------------|-------------------------------|------------------------|---------------------|--------------|--------------------|--------------------------------------|-------------------------------|------------|----------------|----------|-----------------|---------------------------|--------------|--|
|        | 0                                                                                                    | € 🗉 🛃 🛈  -                    | •                      |                     |              |                    |                                      |                               |            |                |          |                 |                           |              |  |
| Код    |                                                                                                    | contract_base 🧿               |                        |                     |              |                    |                                      |                               |            |                |          |                 |                           |              |  |
| Наил   | енование                                                                                                    | Базовый доступ к Управлению , | Договорами             |                     |              |                    |                                      |                               |            |                |          |                 |                           |              |  |
| Груп   | па                                                                                                    | Роли модуля Договоров         |                        |                     |              |                    |                                      |                               |            |                |          |                 |                           |              |  |
| Опис   | ание                                                                                                    |                               |                        |                     |              |                    |                                      |                               |            |                |          |                 |                           |              |  |
| Π¢     | ава роли                                                                                                    | Приложения, доступные         | для роли Профили       | и роли Пользон      | затели роли  | Доступ к склада    | м Доступ к операциям по заказа       | вм                            |            |                |          |                 |                           |              |  |
| Q      | Код                                                                                                    | Cnt_Contract                  |                        |                     |              | Наименование       |                                      |                               |            |                |          | Только объекты, | на которые у роли имеются | права 🗌      |  |
|        | Отобража                                                                                                    | ть устаревшие                 |                        |                     |              |                    |                                      |                               |            |                |          |                 |                           |              |  |
|        | Админист                                                                                                    | рируемый объект               | Системное имя 🔺        |                     | Не распростр | оаняются Не требуе | ется настройка прав доступа на состо | . Полный доступ               | Добавление | Редактирование | Удаление | Чтение          | Интерактивные права       | Объектные пр |  |
| -      | Crt_Contract Crt_Contract Crt_C |                               |                        |                     |              |                    |                                      |                               |            |                |          |                 |                           |              |  |
|        | Default     Default     CnLContractOverrideAvidPodeult                                                                                                    |                               |                        |                     |              |                    |                                      |                               |            |                |          |                 |                           |              |  |
|        | UPFAUE     Default     Cell     ControlVerride/AV#Default     Cell     ControlVerride/AV#Default                                                                                                    |                               |                        |                     |              |                    |                                      |                               |            |                |          |                 |                           |              |  |
|        | Category Category Cat |                               |                        |                     |              |                    |                                      |                               |            |                |          |                 |                           |              |  |
|        | CBRBs     PRIMPERATION     Characterities     Caracterities     Caracterities <thcaracterities< th=""> <thcaracterities< th=""> <thcaracterities< <="" th=""></thcaracterities<></thcaracterities<></thcaracterities<>                                                                                                    |                               |                        |                     |              |                    |                                      |                               |            |                |          |                 |                           |              |  |
|        |                                                                                                    | Нормативные документ          | Cnt_Contract\Cnt_Contr | actNormDocAvi#Defa  | •            |                    |                                      |                               | признак    |                |          |                 |                           |              |  |
|        |                                                                                                    | Стороны договора              | Cnt_Contract\Cnt_Contr | actSideOverrideAvi# | t 🗌          |                    |                                      |                               |            |                |          |                 |                           |              |  |
|        |                                                                                                    | Распределение по разл         | Cnt_Contract\Cnt_Contr | actSumDistrAvi#Defa |              |                    |                                      |                               |            |                |          |                 |                           |              |  |
|        |                                                                                                    | График выполнения до          | Cnt_Contract\Cnt_Exect | tionScheduleAvi#De  | 6            |                    |                                      |                               |            |                |          |                 |                           |              |  |
|        |                                                                                                    | График платежей               | Cnt_Contract\Cnt_PayS  | cheduleAvi#Default  |              |                    |                                      |                               |            |                |          |                 |                           | ~            |  |
|        | <                                                                                                    |                               |                        |                     |              |                    |                                      |                               |            |                |          |                 |                           | >            |  |
| Pa     | тинфровка                                                                                                    | прав. Перевод состоян         | ий                     |                     |              |                    |                                      |                               |            |                |          |                 |                           |              |  |
| 0      | Tun offer o                                                                                                    |                               |                        | ereauna Kenaun      |              | Demo               |                                      |                               |            |                |          |                 |                           |              |  |
| 2      | floropop .                                                                                                    | Boyomu iŭ                     | Пачальное со           | Coran               |              | Aloci yii          |                                      |                               |            |                |          |                 |                           | ^            |  |
|        | Договор                                                                                                    | Доходный                      | Проект                 | 0 440               | (BUDORAH     |                    |                                      |                               |            |                |          |                 |                           |              |  |
|        | договор                                                                                                    | Доходным                      | npocki                 | 0.7011              | mpoban       |                    |                                      |                               |            |                |          |                 |                           |              |  |
| •<br>• | ×                                                                                                    | (Тип объекта = Договор - До   | ходный) И (Начальное   | е состояние = Про   | ект)         |                    | 2. С<br>дос<br>пер                   | )тметит<br>тупност<br>реводов | Ь          |                |          |                 |                           | ~            |  |
| Po     | н 🗷 Рс                                                                                                    | оль Базовый доступ к Упр      | авлению Догово 🛛       | Роль Расшире        | нный доступ  | к Управлению До    |                                      |                               |            |                |          |                 |                           |              |  |

### 6 Практическое задание 5. Настройка дискретного доступа

Настройте роль таким образом, чтобы пользователю были доступны только расходные договоры подразделений СМТ-1 и УМТОП

#### 6.1 Задание. Настройка дискретного доступа

Для выполнения задания необходимо:

- В справочнике администрируемых объектов (Приложение «Администратор», Настройки -> Администрируемые объекты) найти требуемый — Cnt Contract и перейти в его карточку.
- В карточке администрируемого объекта отметить признак «Дискретный доступ». На закладке «Дискретные ограничения доступа» создать административные правила с типом «Примитивное правило».

| <b>X</b>       | € 🖽             | 1 -                                      |        |                          |              |                              |                       |          |
|----------------|-----------------|------------------------------------------|--------|--------------------------|--------------|------------------------------|-----------------------|----------|
| Код            | Cnt_Contract    |                                          |        |                          |              | Модуль                       | Договоры              |          |
| Наименование   | Договоры        |                                          |        | 1. Отметить              |              | Группа                       | Документы             |          |
| Не распростран | няются настрой  | ки администрирования 🗌                   |        | признак                  |              | Не используется              |                       |          |
| Не требуется н | астройка прав , | доступа на состояния 🛛 🗹                 | $\sim$ |                          |              | Дата окончания использования |                       |          |
| Дискретный до  | ступ            |                                          |        |                          |              |                              |                       |          |
| Описание       |                 |                                          |        |                          |              |                              |                       |          |
|                |                 |                                          |        |                          | -2           |                              |                       |          |
| Узлы админи    | истрирования    | Объектные привилегии                     | Дисн   | кретные ограничения дост | упа          |                              |                       |          |
| Системно       | ре имя Наи      | менование                                | Скр    | ипт для фильтрации объе  | жтных привил | е Скрипт проверки стро       | ок по объектному кешу | Описание |
| idOFS          | ΟΦ0             | С участников договора                    | 2      |                          |              |                              |                       |          |
| CotType        | Тип             | договора                                 |        |                          |              |                              |                       |          |
|                | ад              | 3. Создать<br>цминистративные<br>правила |        |                          |              |                              |                       |          |
|                |                 |                                          |        |                          |              |                              |                       |          |

 Для каждого правила вставить переданные разработчиками скрипты на закладках «Скрипт для фильтрации объектных привилегий» (отвечает за фильтрацию объектов в списках. В примере данного урока — скрывает из списка договоры других типов и ОФС) и «Скрипт проверки строк по объектному кешу» (блокирует возможность открытия недоступных договоров по ссылке из прочих документов, например, запрещает пользователю открыть карточку недоступного договора из лота).

ОФС участников договора: Скрипт для фильтрации объектных привилегий

```
select 1
from cnt_Contract tt
join Cnt_ContractOFSParticipants cp
on tt.id = cp.idcontract
```

(continues on next page)

```
join Bs_OFStructure ofs
    on cp.idofstructure = ofs.id
    where tt.id = (&id)
    and exists (
        select 1 from (select cast(json_array_elements_text(cast((&params) as json)) as_
→int8) as id) ids where ids.id = ofs.id
    )
```

ОФС участников договора: Скрипт для проверки строк по объектному кешу

```
for (p: params) {
  var idv = row.id;
  var ropObj = Cnt_ContractApi.load(idv);
  var colRops = Cnt_ContractOFSParticipantsApi.byParent(ropObj);
  var colJRops = toJRops(colRops).asList();
  for (colRop: colJRops) {
     if (colRop.idOFStructure != null) {
        if (colRop.idOFStructure.toString() == p.toString()) {
            return true;
           }
      }
    }
}
```

Тип договора: Скрипт для фильтрации объектных привилегий

```
select 1
    from cnt_Contract tt
    join (
    select cast(json_array_elements_text(cast((&params) as json)) as int8) as id
    ) as ids
    on tt.idobjecttype = ids.id
    where tt.id = (&id)
```

Тип договора: Скрипт для проверки строк по объектному кешу

```
for (p: params) {
  var idv = row.id;
  var ropObj = Cnt_ContractApi.load(idv);
  var idObjectType = Cnt_ContractApi.getAttrValue(ropObj,"idObjectType");
    if (idObjectType.toString() == p.toString()) {
      return true;
    }
}
```

• На закладке «Параметр правила» для каждого правила выбрать Тип параметра — «Ссылочный на объект» и выбрать класс, из которого будут выбираться значения. В данном случае — Bs OFStructure (ОФС) и Btk ObjectType (Тип объекта)

|          | ×         | € 📼               | 1 -                     |                     |      |           |          |                 |       |                                          |                |      |
|----------|-----------|-------------------|-------------------------|---------------------|------|-----------|----------|-----------------|-------|------------------------------------------|----------------|------|
| Код      |           | Cnt_Contract      |                         |                     |      | Моду      | ль       |                 | Дого  | оворы                                    | ···· [         | ) x  |
| Наим     | енование  | Договоры          |                         |                     |      | Групп     | a        |                 | Док   | ументы                                   | [              | ) x  |
| He pa    | спростран | няются настройки  | администрирования       |                     |      | Неис      | пользует | ся              |       |                                          |                |      |
| Не тр    | ебуется н | астройка прав дос | тупа на состояния 🛛 🗹   |                     |      | Дата      | окончани | я использования |       |                                          |                |      |
| Диск     | оетный до | ступ              | $\checkmark$            |                     |      |           |          |                 |       |                                          |                |      |
| Опис     | ание      |                   |                         |                     |      |           |          |                 |       |                                          |                |      |
|          |           |                   |                         |                     |      |           |          |                 |       |                                          |                |      |
|          |           |                   |                         |                     |      |           |          |                 |       |                                          |                |      |
| Узл      | ы админи  | стрирования       | Объектные привилегии    | Дискретные огранич  | нени | ия доступ | а        |                 |       |                                          |                |      |
| Q        | Системно  | е имя             | Наименование            | Тип правила         |      | 🔶 ильтр   | ации обт | ьектных привил  | 1e    | Скрипт проверки строк по объектному кешу | Параметр прави | ла 🔸 |
| D        | idOFS     |                   | ОФС участников договора | Примитивное правило | ^    | Тип парам | иетра    | Ссылочный на об | бъект |                                          |                | ~    |
| ŵ        | CntType   |                   | Тип договора            | Примитивное правило |      | Тип данны | ых       |                 |       |                                          |                | ~    |
| <u> </u> |           |                   |                         |                     |      | Ссылочны  | ый класс | ΟΦC             |       |                                          |                |      |
| -+-      |           |                   |                         |                     |      |           |          |                 |       |                                          |                |      |
|          |           |                   |                         |                     |      |           |          |                 |       |                                          |                |      |

• В карточке роли перейти на закладку «Дискретный доступ» и добавить администрируемый объект, доступ к которому необходимо настроить. В детализации на закладке «Значения правила» указать значения, по которым будут проверяться правила.

|       | 0        | N E         | •- 🖬 🏅         | X - 🚺 - 🚺                            |                     |                      |          |               |      |                  |
|-------|----------|-------------|----------------|--------------------------------------|---------------------|----------------------|----------|---------------|------|------------------|
| Код   |          | CntContra   | ctExp          |                                      |                     |                      |          |               |      |                  |
| Наим  | енование | Доступ к р  | асходным догов | ворам СМТ-1 и УМТОП                  |                     |                      |          |               |      |                  |
| Групг | ıa       | Все роли    |                |                                      |                     |                      |          |               |      |                  |
| Опис  | ание     |             |                |                                      |                     |                      |          |               |      |                  |
| Пра   | ава роли | Прило       | жения, доступ  | ные для роли Профил                  | и роли              | Пользовате           | ели роли | Дискретный до | ступ | Доступ к складам |
| Ø     | Админист | рируемые (  | объекты На     | именование                           |                     |                      |          |               | _    |                  |
|       | Договорь |             |                | Указать зна<br>которым<br>роверяться | ачен<br>буду<br>пра | ия, по<br>/т<br>вила |          |               |      |                  |
| Зн    | ачения г | равила      |                |                                      |                     |                      |          |               |      |                  |
| Ø     | Наименов | зание       |                |                                      | Значен              | ие параметра         |          |               |      |                  |
|       | Тип дого | вора        |                |                                      | 1602,2              | 91                   |          |               |      |                  |
|       | ОФС уча  | стников дог | говора         |                                      | 5100,У              | мтоп                 |          |               |      |                  |
|       |          |             |                |                                      |                     |                      |          |               |      |                  |

• На закладке «Права роли» найти и выделить администрируемый бизнес-объект. В детализации «Расшифровка прав» выбрать настроенное ограничение для прав на просмотр или редактирование объектов.

| Kaa      | 0       | Carloudend          | ∡ ≫⊦ (            | 1 -            |                              |         |           |          |                       |              |                      |                           |               |
|----------|---------|---------------------|-------------------|----------------|------------------------------|---------|-----------|----------|-----------------------|--------------|----------------------|---------------------------|---------------|
| Наим     | еновани | ие Доступ к расходн | ым договорам СМТ- | -1 и УМТОП     |                              |         |           |          |                       |              |                      |                           |               |
| Груп     | 1a      | Все роли            |                   |                |                              |         |           |          |                       |              |                      |                           |               |
| Опис     | ание    |                     |                   |                |                              |         |           |          |                       |              |                      |                           |               |
| Пр       | ава ро  | Ли Приложени        | я, доступные для  | роли Профил    | и роли Пользователи роли     | и Диск  | ретный до | ступ     | Доступ к складам      | Доступ к опе | рациям по заказам    | Доступ по организация     | IM            |
| 0        | Код     |                     | Ont Contr         |                | ·                            | Ha      | именовани | •        |                       |              |                      |                           |               |
|          | Отобра  | ажать устаревшие    |                   |                |                              |         |           |          |                       |              |                      |                           |               |
|          | Админи  | истрируемый объект  |                   | 2. B           | ыделить                      | Модуль  |           | Не распр | остраняются настройки | администриро | Не требуется настроі | іка прав доступа на состо | Полный доступ |
|          |         | Связь п             | рикрепленного d   | админи         | стрируемый                   | btk     |           |          |                       |              |                      |                           |               |
| <b>T</b> |         | Договор             | реестра           | бизн           | ес-ооъект                    | cnt     |           |          |                       |              |                      |                           |               |
| ·        | _       | Реестр #            | цоговоров         |                | granoordan                   | cnt     |           |          |                       |              |                      |                           |               |
|          | -       | Договоры            |                   | Cnt_Contract   |                              | cnt     |           |          |                       |              |                      | ✓                         | ~             |
|          |         | 😑 Default           |                   | Default        |                              |         |           |          |                       |              |                      |                           |               |
|          |         | График              | платежей          | Cnt_Contract\C | nt_PayScheduleAvi#Default    | cnt     |           |          |                       |              |                      |                           |               |
|          | <       | CTODOUL             | L ROFORODA        | Cot Contract\C | at ContractSidoAvi#Dofault   | cnt     |           |          |                       |              |                      |                           |               |
| Pa       | сшифр   | овка прав Пе        | ревод состояний   |                |                              |         |           |          |                       |              |                      |                           |               |
| Q        | Привил  | пегия               | Код привилегии    | Доступ         | Ограничение дискретного дост | упа     | Устаревш  | ee       |                       |              |                      |                           |               |
| Υ.       |         | Полный доступ       |                   | ~              | Расходные договоры СМТ-1 и У | умтоп   |           |          |                       |              |                      |                           |               |
| •        |         | Чтение              | Read              | ~              |                              |         |           |          |                       |              | _                    |                           |               |
|          |         | Редактирование      | Edit              | ~              |                              |         |           |          | 3 Выб                 | рать         |                      |                           |               |
|          |         | Интерактивные пра   | IOther            | ✓              |                              |         |           |          | огранич               | чение        |                      |                           |               |
|          |         | Удаление            | Delete            | ✓              |                              |         |           |          | дискретног            | о доступа    |                      |                           |               |
|          | _       | Дооавление          | Add               | v              |                              |         | -         |          | H                     | ,            | ·                    |                           |               |
|          |         | Осъектные права     | necessi Contracto | v<br>          | Расходные договоры СМТ-1 и у | ymi Oli |           |          |                       |              |                      |                           |               |
|          |         | Просмотр            | view#             | ~              | ADTORODIN CMT-1 # VMTOR      | · TELY  |           | 1        |                       |              |                      |                           |               |
|          |         | Редактирования      | edit#             | ·              | Расходные договоры СМТ-1 и У | умтоп   |           | ]        |                       |              |                      |                           |               |
|          |         |                     |                   |                |                              |         |           |          |                       |              |                      |                           |               |

## 7 Самостоятельные практические задания

#### 7.1 Задание 1

- Создайте нового пользователя, создайте для него физ.лицо и сотрудника. Выдайте пользователю готовый профиль с доступом к какому-либо приложению и авторизуйтесь под его именем.
- Создайте профиль и роль, открывающие доступ к приложению «Управление библиотекой». Выдайте профиль своему пользователю. Скройте для владельцев профиля пункт меню «Помощь».
- Настройте для пользователя доступ к переводу состояния документа «Возврат книг» из состояния «Оформляется» в «Выполнен» и обратно.

#### 7.2 Задание 2

- Настройте роль таким образом, чтобы: список и карточки авторов был доступен только к просмотру, а список книг был доступен на добавление и редактирование за исключением атрибута «Кол-во страниц».
- Используя функционал дискретного доступа настройте роль, позволяющую пользователю видеть документы «Возврат книг» (LbrNN InOrder) только в состоянии «Оформляется».

Скрипт для фильтрации объектных привилегий:

```
select 1
    from LbrXX_InOrder tt
    join Btk_ClassState cs
```

(continues on next page)

```
on cs.id = tt.idState
join (
select cast(json_array_elements_text(cast((&params) as json)) as int8) as id
) as ids
on cs.idState = ids.id
where tt.id = (&id)
```

Скрипт проверки строк по объектному кешу:

```
for (p: params) {
var idClassState = rop.idState;
var rvClassState = Btk_ClassStateApi.load(idClassState);
var idvState = Btk_ClassStateApi.getAttrValue(rvClassState,"idState");
    if (idvState.toString() == p.toString()) {
      return true;
    }
}
```